## ■ ハンディー(注文端末)のWiFi設定手順 参照文書:「各店舗のネットワーク構成図」

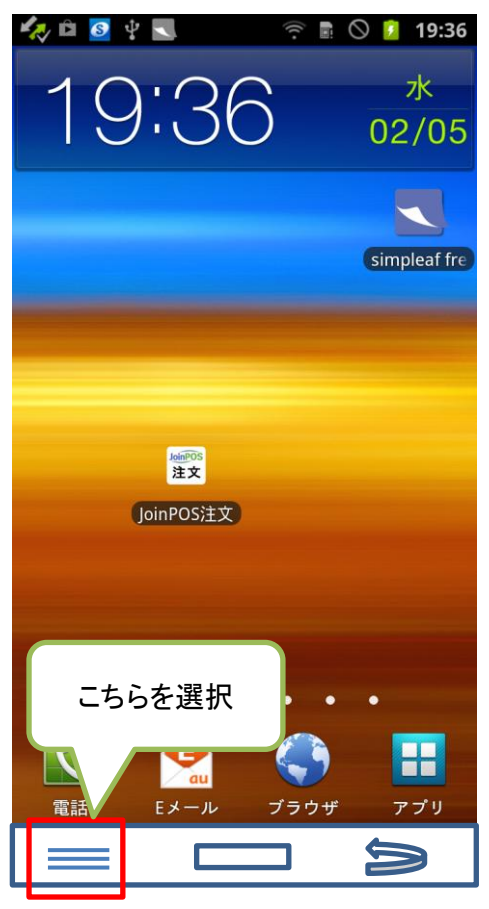

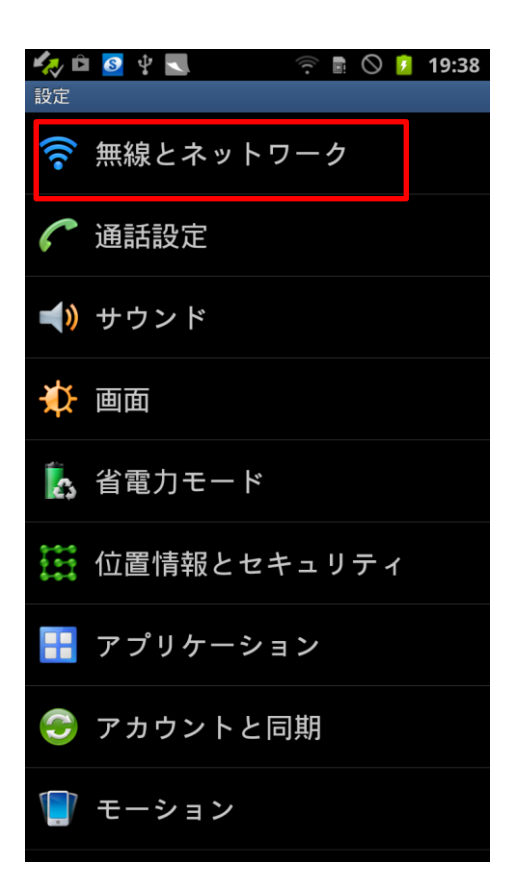

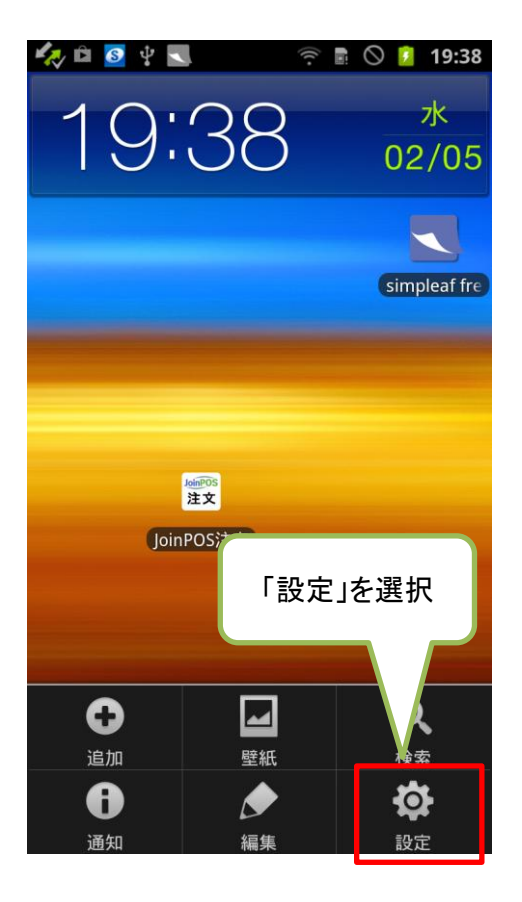

| 🥠 🖻 🧕 🛊 🔜 🛛 🎅 🖥 🛇 💈                                 | 19:39 |
|-----------------------------------------------------|-------|
| 無線とネットワーク                                           |       |
| <b>機内モード</b><br>ワイヤレス接続を全て無効                        |       |
| Wi-Fi設定<br>ワイヤレスアクセスポイントの設定と管理                      |       |
| Wi-Fi Direct設定<br><sup>Wi-Fi Directで他のデバイスに接続</sup> |       |
| Wi-Fi Kies接続<br><sup>Wi-FiでKiesに接続</sup>            |       |
| WiMAX 設定<br>WiMAXネットワークの設定と管理                       |       |
| Bluetooth設定                                         |       |

USBユーティリティー USBケーブル接続モードを設定

テザリング 端末のデータ通信をUSBまたはWi-Fi経由で接続

VPN設定 VPNの設定と管理 1) 接続されているかの確認

「ネットワーク構成図」でのSSIDが表示され、接続されているかをチェックする。

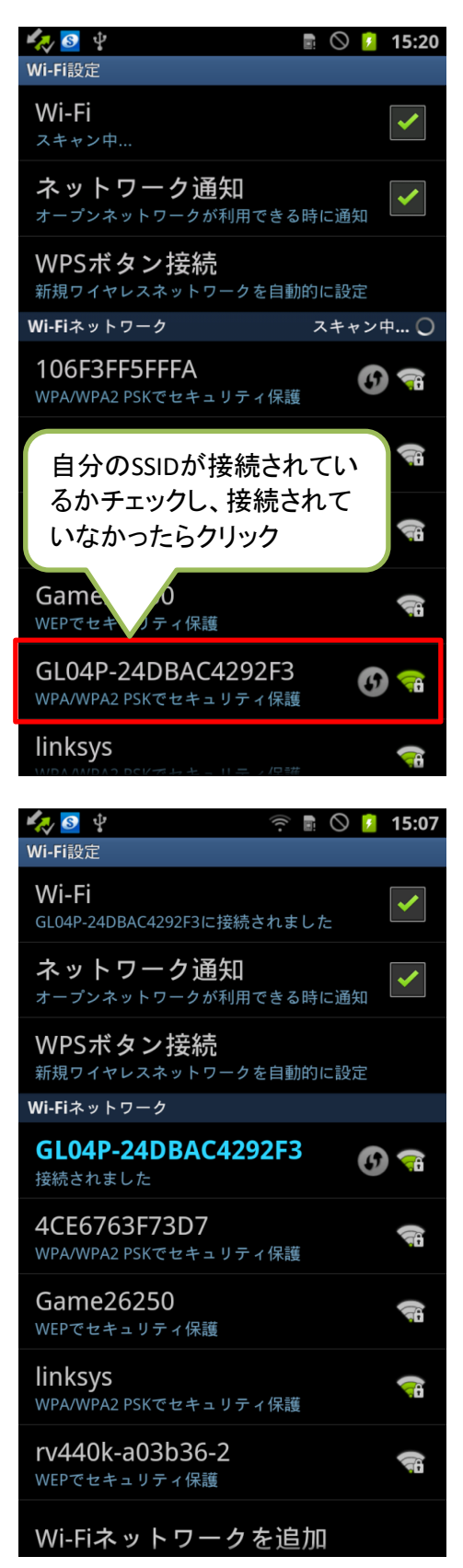

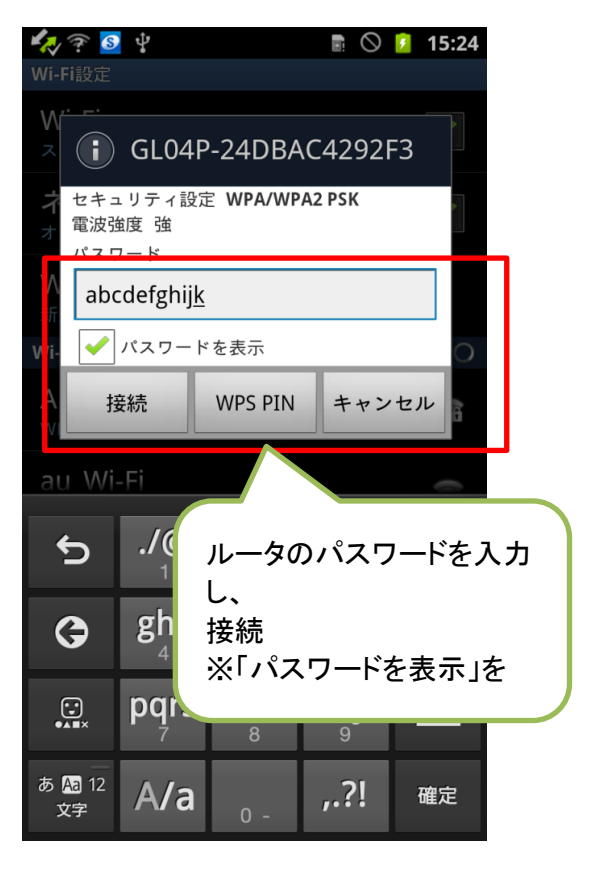

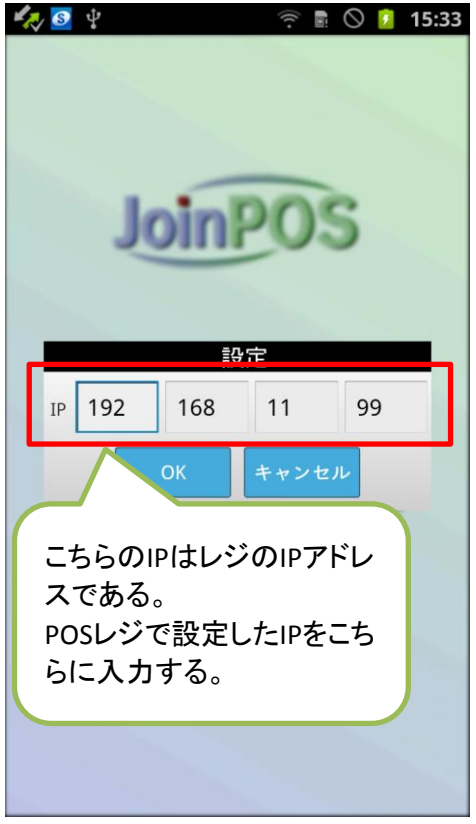

## 2) 現在のIPの確認

こちらは特に使われる場面がないとおもわれるが、念の為、方法を説明する。

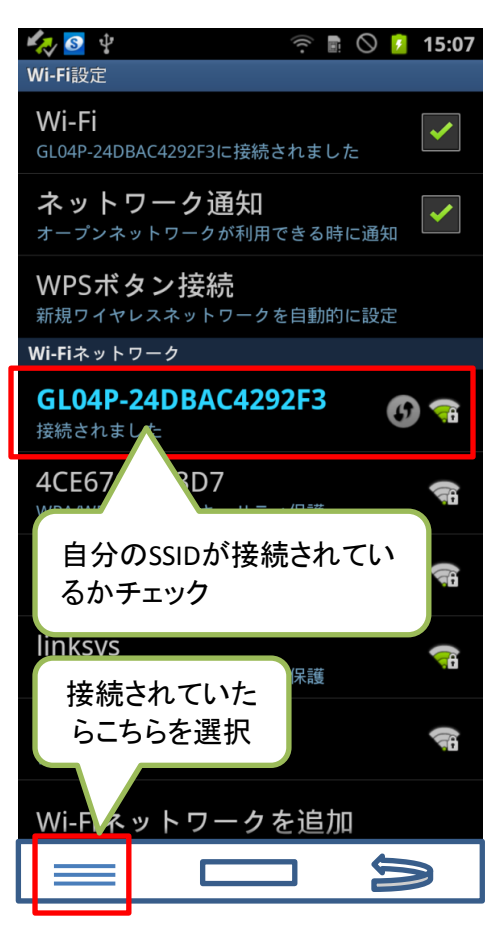

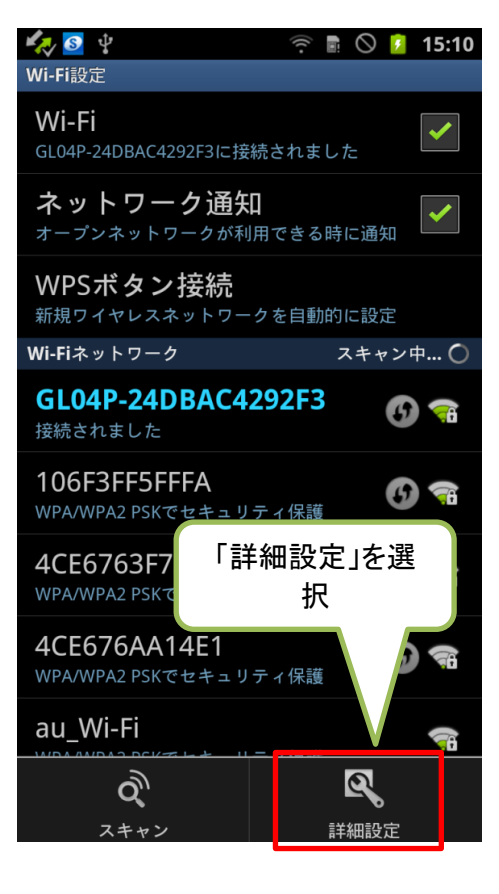

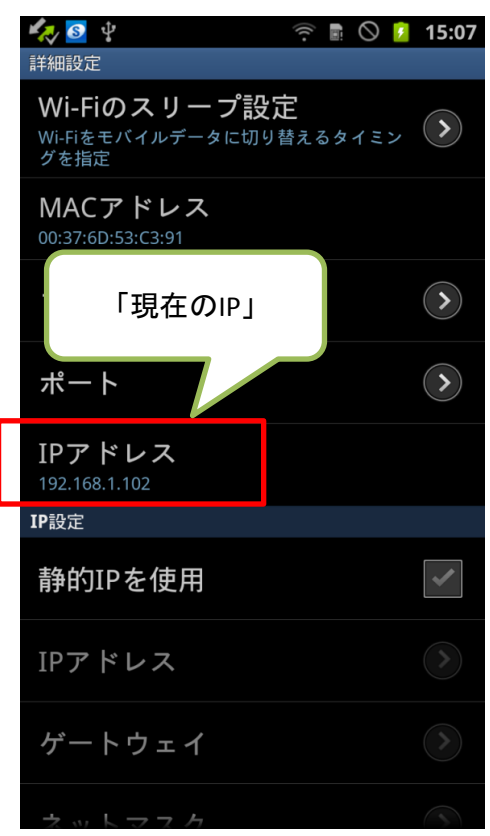